1) 联想开机直接进入启动设备选择菜单,选择硬盘启动没反应

分析:(1)是启动模式与硬盘分区类型不一致所导致的故障 UEFI=>GUID 64位WIN10 LEGACY=>MBR 所有WINDOWS

(2)BIOS启动模式是UEFI,GUID分区,装系统时引导盘选择成了C盘,而没有选择ESP所在的分区

(3)GUID分区安装了32位系统

2) 华硕笔记本开机直接进BIOS

分析:1.主要是启动模式与硬盘分区类型不一致所导致的故障 FAST BOOT(UEFI)=>GUID CSM(LEGACY)=>MBR

2.硬盘中没系统

3.没找到硬盘

3) DELL笔记本开机进入DELL Supportassist(故障检测界面)

分析:主要是启动模式与硬盘分区类型不一致所导致的故障 UEFI=>GUID LEGACY=>MBR

4) 客户电脑昨天都还是好的,今天开机系统启动蓝屏报0X00007B故障

分析:7B故障是BIOS硬盘模式不对所导致的,进BIOS把硬盘模式改成另一种就行,如果关机后BIOS无法保存信息,换纽扣电池解决

SATA MODE

AHCI 高速模式 WIN7 IDE/ATA 低速模式 XP

5)一电脑开机显示LOGO后,左上角光标一闪一闪的就是不启动系统,或提示OP erating system not found

分析:(1).找到硬盘没有,硬盘没有装系统,或系统没装在C盘,进PE看C盘有没

有WINDOWS文件夹。

(2) MBR分区类型中的主分区没激活,或主引导记录问题,PE下运行DG查看是 否是活动,更新MBR

(3) 重装其它版本的系统

(4) 换硬盘, 主板

6) 开机提示NTLDR IS MISS

NTLDR是XP系统的引导文件,提示该文件丢失,1.没装系统重装系统2.有系统在其它电脑上复制该文件即可,WIN7的引导文件是BOOTMGR

7) WINDOWS10启动提示恢复,你的电脑/设备需要修复无法进系统

PE下-系统安装中运行UEFI引导修复解决

8) 马上进桌面了出问题, 如自动注销

进安全模式运行MSCONFIG,取消后台启动项

9) 安装了补丁程序后蓝屏

- (1)选择最后一次正确的配置如不能解决
- (2) 进安全模式-控制面板-程序-查看已安装的更新-删除最近更新的补丁

(3) 重装系统

- 10) 电脑在使用过程中随机死机
- (1).排除程序过大,电脑内存,CPU超负荷运行
- (2).装系统

- (3).CPU或显卡温度过高
- (4).主板电容漏电
- 11) 电脑随机花屏死机
- 显卡温度过所致,处理显卡散热系统
- 12) 电脑慢
- (1) 系统故障
- (2) 硬盘老化,更换SSD硬盘
- (3) 内存太小,现在运行基础程序,需要4G及以上容量

(4) CPU太老

13) 启动系统有两个系统,怎么删除多的系统

进系统运行MSCONFIG-引导-选择要删除的系统,删除即可

14) 电脑以前是WIN10, 装成WIN7后所以USB都不能使用

现在的电脑采用的是USB3.0总线,WIN7默认只支持2.0,所以无法识别USB设备, 安装USB3.0驱动即可,可以通过360驱动大师安装,也可以手动安装

15) 买了新电脑只有两个分区, C盘200G,怎么在不破坏系统情况下调整C盘的大小

## 磁盘管理中,压缩分区再新建分区

16) 电脑每次开机都需要按F2/f1键才能启动系统

CMOS电池没电换电池